| <u>P</u> ortail <u>H</u> ébergement <u>M</u> edico- <u>S</u> ocial – Guide de prise en main SOHO |                                                                                                    |  |  |  |  |
|--------------------------------------------------------------------------------------------------|----------------------------------------------------------------------------------------------------|--|--|--|--|
| En cas de<br>problème                                                                            | <ul> <li>✓ Problème technique et dysfonctionnement du formulaire : <u>helpdesk@fhvi.ch</u></li> <li>✓ Demande d'accès : <u>helpdesk@fhvi.ch</u></li> <li>✓ Question métier sur le tarif Soho : <u>soho@vd.ch</u></li> </ul>                                                                                                    |  |  |  |  |
| Accéder au<br>portail                                                                            | Depuis votre navigateur insérer le lien : https://connect.fhv.ch/vdsash                                                                                                    |  |  |  |  |
| INSÉRER VOS                                                                                      | VDSASH                                                                                                    |  |  |  |  |
| D'ACCÈS                                                                                          | Bienvenue sur le<br>Formulaire en ligne VDSASH                                                                                                    |  |  |  |  |
|                                                                                                  | Adresse email                                                                                                    |  |  |  |  |
|                                                                                                  | Mot de passe                                                                                                    |  |  |  |  |
|                                                                                                  | Connexion                                                                                                    |  |  |  |  |
|                                                                                                  | <b>! A noter</b> : l'identification se fait par l'adresse email à laquelle vos coordonnées d'accès vous ont été envoyées.                                                                                                    |  |  |  |  |
| Sélectionner le                                                                                  | VDSASH                                                                                                    |  |  |  |  |
| LIEN                                                                                             | Bienvenue sur le Formulaire en ligne VDSASH, direction.phms@fhv                                                                                                    |  |  |  |  |
| « FORMULAIRE EN<br>LIGNE SOHO »                                                                  | Signets Web                                                                                                    |  |  |  |  |
|                                                                                                  | ! A noter : le chargement initial de l'application peut prendre jusqu'à 30 secondes                                                                                                    |  |  |  |  |
| Sélectionner un                                                                                  | FORMULAIRE SOHO - Tarif 2016     Retour     Fremont Olivier       Sélectionner un établissement     •                                                                                                    |  |  |  |  |
| ÉTABLISSEMENT                                                                                    | A: HOPITAL CSSC       problèmes techniques : outilsoho@fhvi.ch   Questions sur le tarif et le calcul : soho@vd.ch         7: HOPITAL AVBONNE       v         20: HOPITAL AVBONNE       v         20: HOPITAL AVAUX       v         28: HOPITAL AVAUX       v         29: HOPITAL AVAUX       v         29: HOPITAL AVAUX       v         29: HOPITAL AVAUX       v         29: HOPITAL AVAUX       v         29: HOPITAL AVAUX       v         29: HOPITAL AVAUX       v         20: HOPITAL AVAUX       v         20: HOPITAL VALLEE JOUX       v |  |  |  |  |
|                                                                                                  | ! A noter : seuls les établissements sous la responsabilité de l'utilisateur s'affichent.<br>En cas de liste erronée ou en cas de modification, faire une demande écrite par email<br>à l'adresse : outilsoho@fhvi.ch                                                                                                    |  |  |  |  |
|                                                                                                  | Le système affiche le formulaire de l'établissement sélectionné. Par défaut, l'écran<br>affiche les données de l'établissement valables pour la base tarifaire de l'année de<br>tarification. Certaines données ont été reprises automatiquement.                                                                                                    |  |  |  |  |

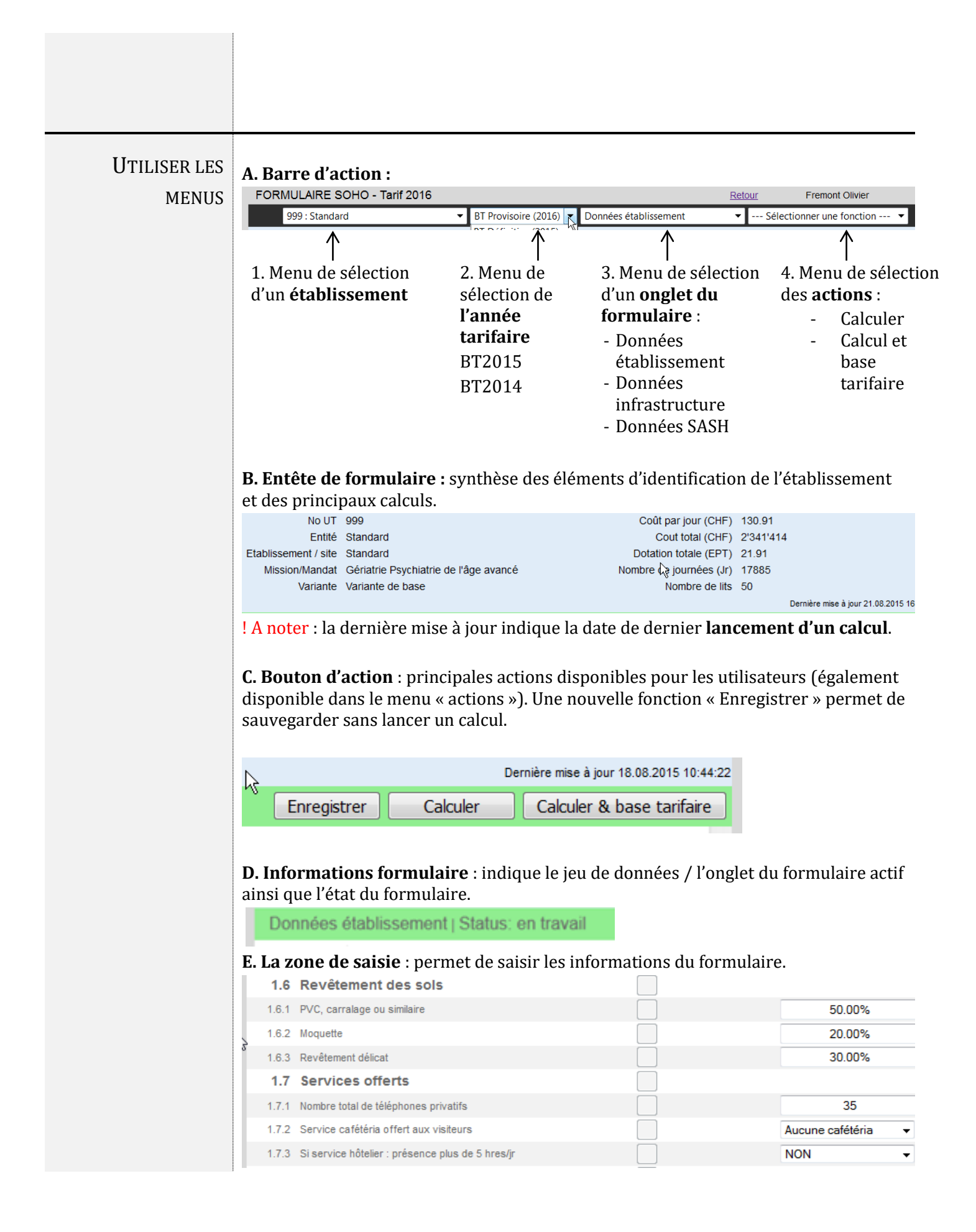

|                 | <ul> <li>! A noter :</li> <li>- Seuls les champs du jeu de données / l'onglet données établissement sont modifiables</li> <li>- La numérotation des champs est reprise dans la base tarifaire</li> <li>- La zone centrale permet d'afficher les informations de validation</li> </ul>                                                                                   |  |  |  |  |  |
|-----------------|----------------------------------------------------------------------------------------------------|--|--|--|--|--|
|                 | 1. sélectionner la BT définitive                                                                                                    |  |  |  |  |  |
| OBTENIK LA BASE | FORMULAIRE SOHO - Tarif 2016                                                                                                    |  |  |  |  |  |
| TARIFAIRE DE    | 999 : Standard 🗸 🗸 BT Définitive (2015) 🔽                                                                                                    |  |  |  |  |  |
| l'Année         | No UT 999 BT Définitive (2015)                                                                                                    |  |  |  |  |  |
| PRÉCÉDENTE      | Entité Standard BT Provisoire (2016)                                                                                                    |  |  |  |  |  |
|                 | 2. Sélectionner la fonction « Calculer & base tarifaire »                                                                                                    |  |  |  |  |  |
|                 | Demière mise à jour 21.08.2015 10.03.37 Données établissement ( Cakuler & base tarifaire                                                                                                    |  |  |  |  |  |
|                 | <ul> <li>3. Vous recevez votre base tarifaire en pdf sur votre messagerie électronique (à l'adresse utilisée pour le login !)</li> <li>! A noter : la génération et l'envoi de la BT est mise en « file d'attente ». L'envoi prend en moyenne 4 minutes. Ce temps peut varier suivant le nombre d'utilisateur ou les contraintes des systèmes de messagerie.</li> </ul> |  |  |  |  |  |

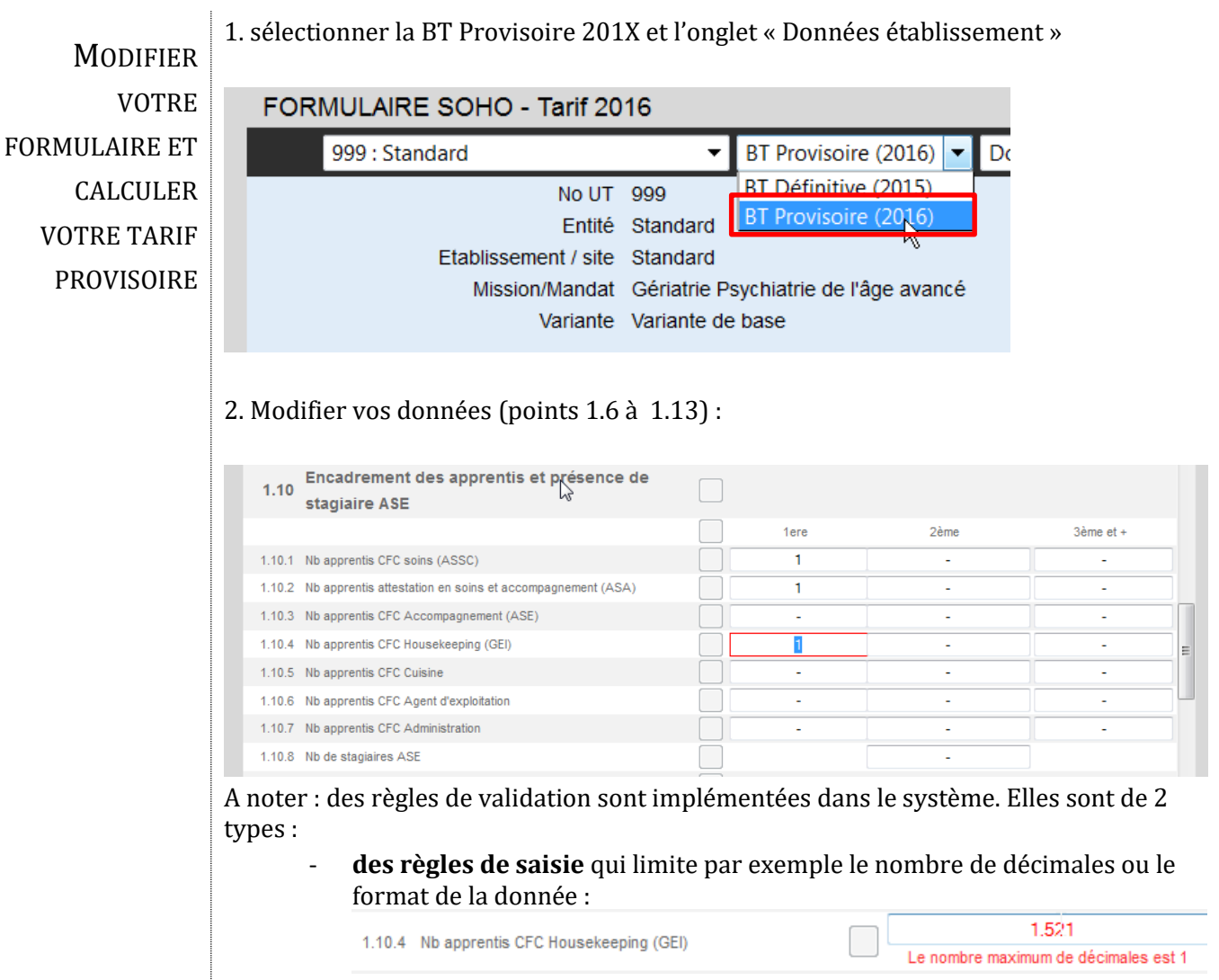

- des règles de cohérence entre les données. En cas d'incohérences, le calcul ne s'effectue pas. Les points problématiques sont signalés par un « ! » :
- 3. Lancer un calcul pour mettre à jour les résultats du tarif :

|       |                                 |                                  |                                    |                              | Der                    | nière mise à jour 18.08.2015 10:44:22 |
|-------|---------------------------------|----------------------------------|------------------------------------|------------------------------|------------------------|---------------------------------------|
| Donn  | ées établissement   S           | Status: en travail               |                                    | Enregistrer                  | Calculer               | Calculer & base tarifaire             |
| 1.6.2 | Moquette                        | Calaul                           |                                    |                              | %                      | ^.                                    |
| 1.6.3 | Revêtement délicat              | Calcul                           |                                    |                              | %                      |                                       |
| 1.7   | Services offerts                |                                  |                                    |                              |                        |                                       |
| 1.7.1 | Nombre total de téléphones      | Calcul en cours                  |                                    |                              |                        | =                                     |
| 1.7.2 | Service cafétéria offert aux    | (délai moyen de                  |                                    |                              | téria 💌                |                                       |
| 1.7.3 | Si service hôtelier : présenc   | oo secondes)                     |                                    |                              | •                      |                                       |
| 1.7.4 | Si service hôtelier : présenc   |                                  |                                    |                              | •                      |                                       |
| 1.7.5 | Présence d'une réception        |                                  | Le calcul a réussi                 |                              | •                      |                                       |
| 1.7.6 | Si service d'accueil : préser   |                                  |                                    |                              | •                      |                                       |
| 1.7.7 | Si service d'accueil : préser   |                                  |                                    |                              | •                      |                                       |
| 1.7.8 | Fréquence NORMALE de re         |                                  |                                    |                              | maine 💌                |                                       |
| 1.7.9 | Fréquence NORMALE de re         |                                  |                                    | OK                           | maine 💌                |                                       |
| 1.8   | Activité de sous-trai           | unoo                             |                                    |                              |                        |                                       |
| 1.8.1 | Buanderie                       |                                  |                                    | Aucune                       | •                      |                                       |
| 1.8.2 | Cuisine                         |                                  |                                    | Aucune                       | -                      |                                       |
| 1.8.3 | Gestion administrative          |                                  |                                    | Aucune                       | •                      | ~                                     |
| C     | Questions liées au <u>x acc</u> | ès et problèmes te <u>chniqu</u> | ies : <u>outilsoho@fhvi.ch</u>   Q | uestions sur l <u>e tari</u> | if et le c <u>alcı</u> | ul : <u>soho@vd.ch</u>                |
|       |                                 |                                  |                                    |                              |                        |                                       |

4. une fois le calcul effectué sélectionner le bouton OK

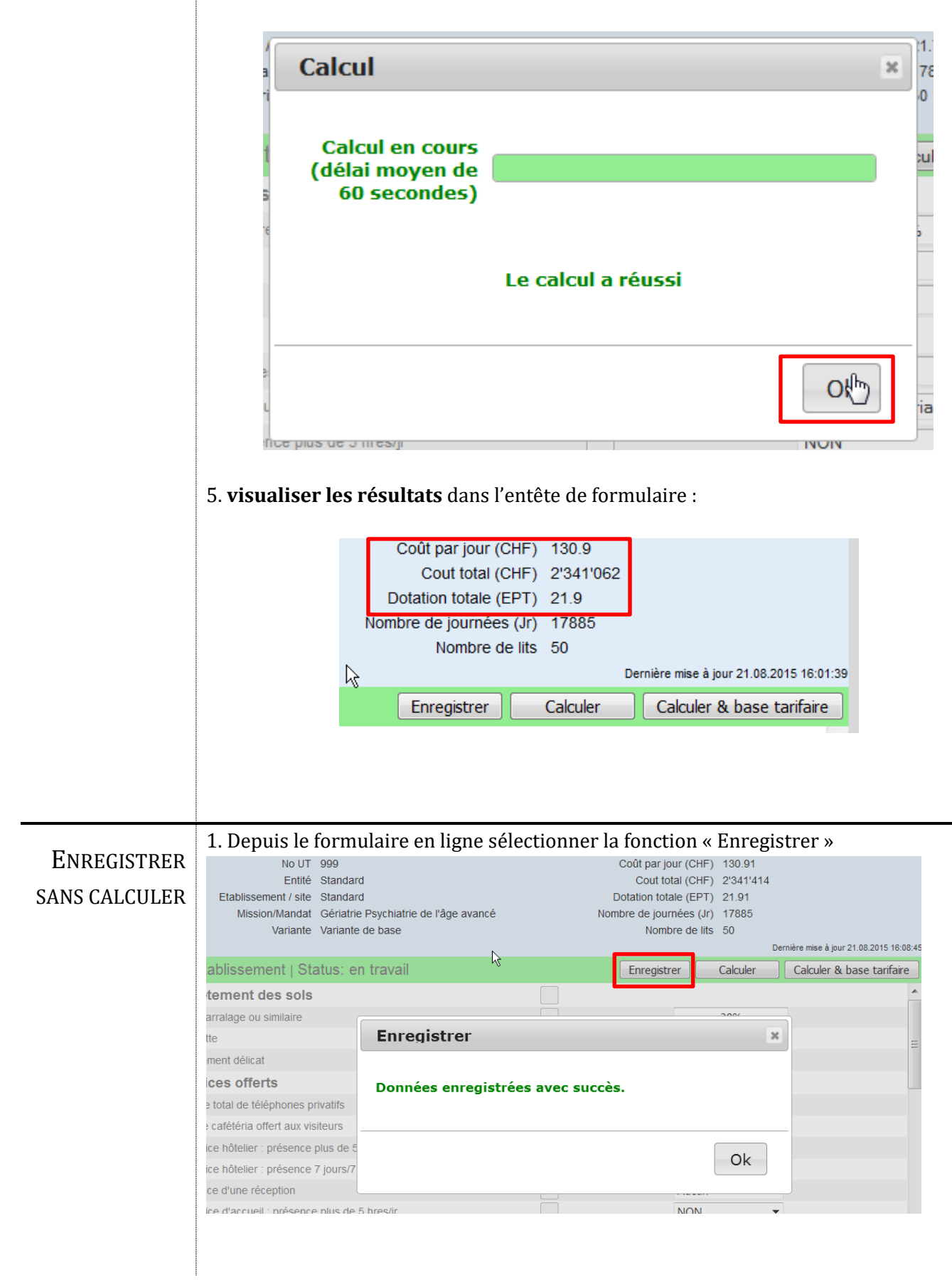

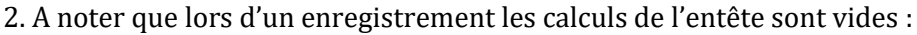

| Coût par jour (CHE)     |     |                                          |
|-------------------------|-----|------------------------------------------|
| Cout par jour (CHF)     | -   |                                          |
|                         | -   |                                          |
| Dotation totale (EPT)   |     |                                          |
| Nombre de journées (Jr) |     |                                          |
| Nombre de lits          | -   |                                          |
|                         |     | Dernière mise à jour 24.08.2015 14:08:27 |
| Enregistrer             | Cal | alculer Calculer & base tarifaire        |

1. Sélectionner la fonction « Calculer & base tarifaire » soit depuis le menu d'action soit directement le bouton d'action.

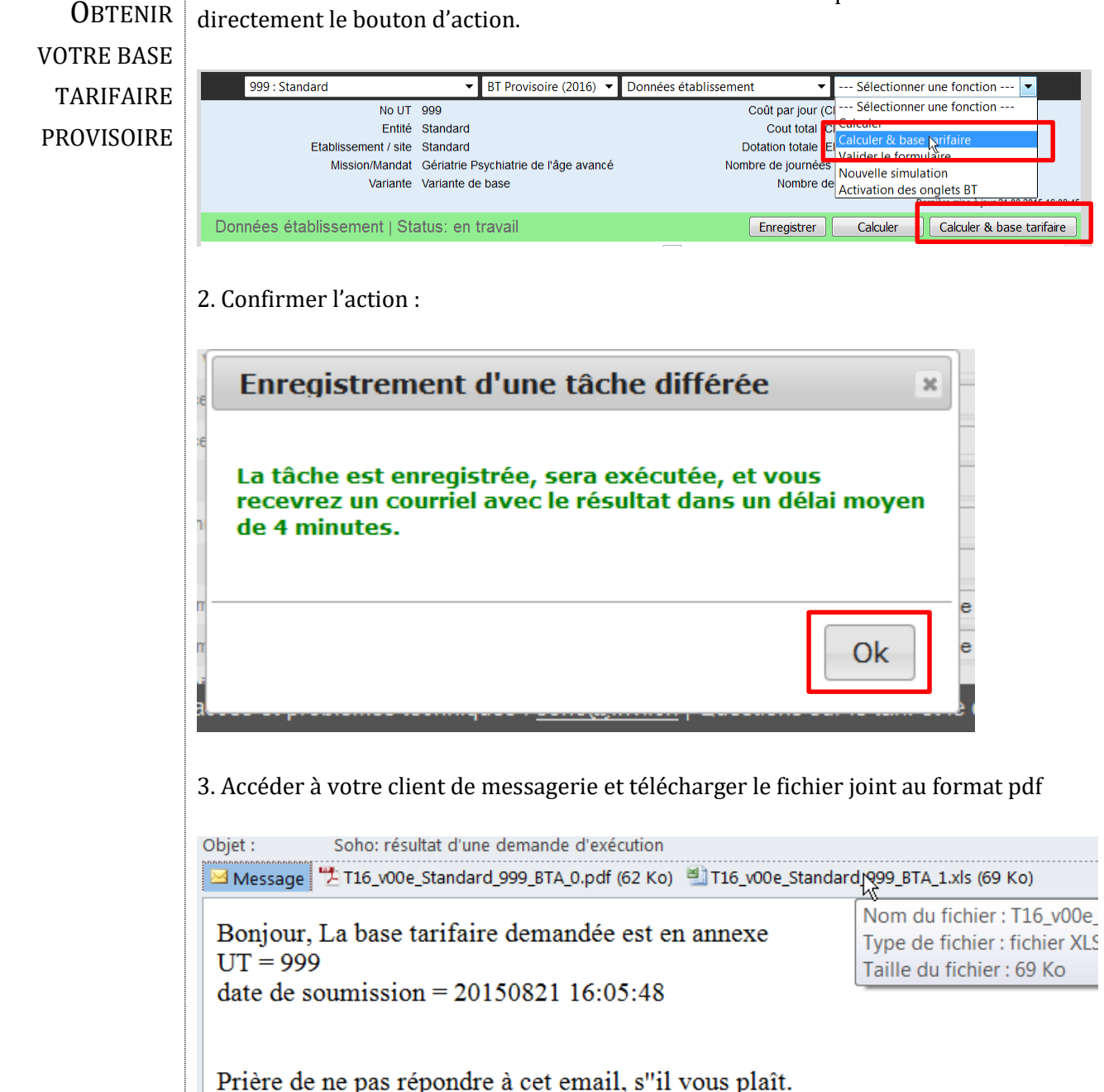

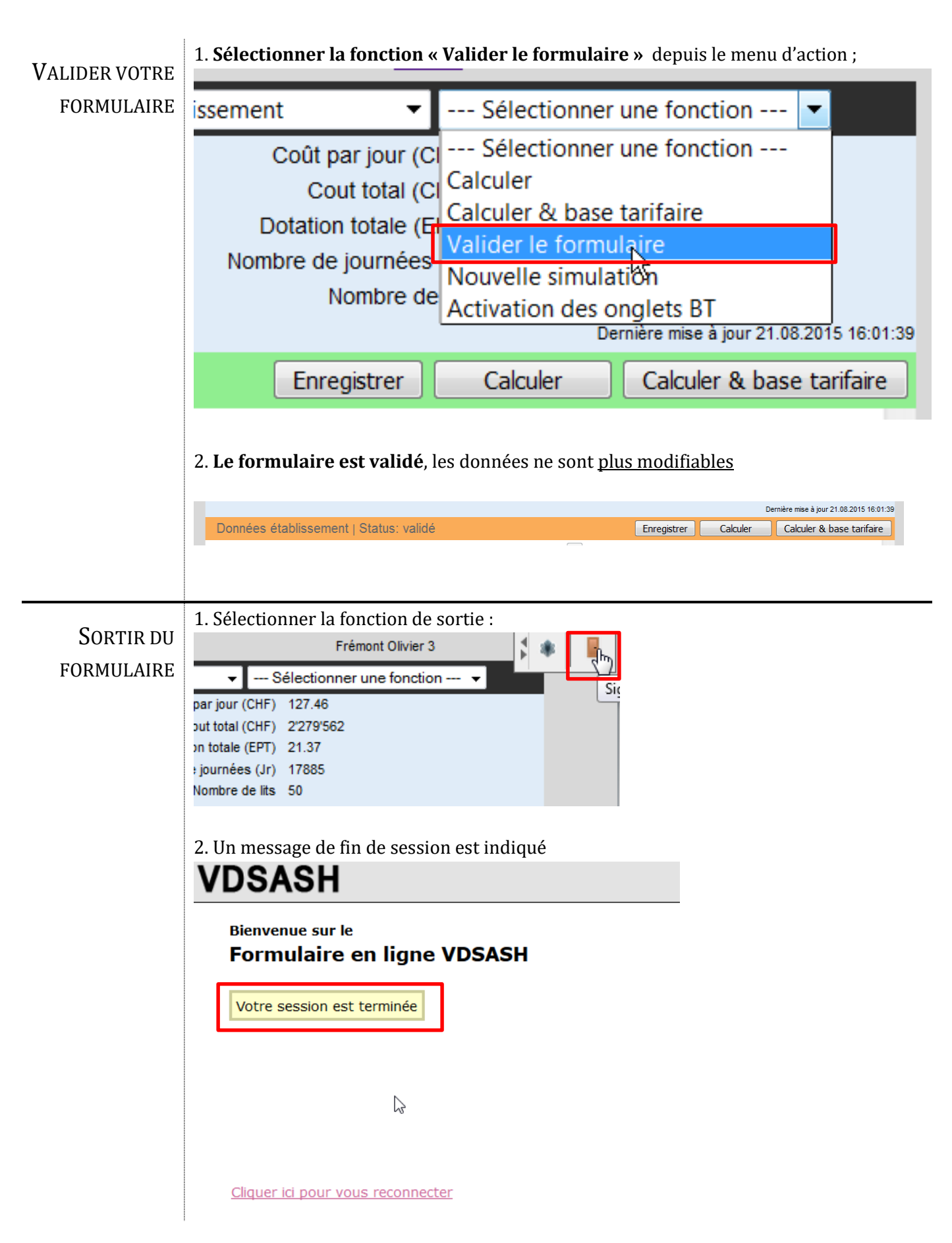